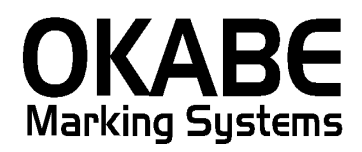

## 京阪百貨店 値札発行システム

PowerTAG2.1 for 京阪2014

## オペレータズ ガイド

Version: 3.00

平成26年2月

オカベマーキングシステム株式会社

### <u>目 次</u>

## I. 京阪2014「消費税増税対応」PowerTAG21 値札発行システム

| 目  | 次                  | 2 |
|----|--------------------|---|
| 処理 | ■概要                | 3 |
| 機能 | と概要                | 3 |
| 処理 | 里手順                | 4 |
| 1  | . 発行処理(ヘッダー項目)     | 4 |
| 2  | 2. 発行処理(明細項目)      | 6 |
| 3  | 3. 札種初期値設定         | 7 |
| 4  | 1. テール有無設定         | 8 |
| 5  | 5. 税区分設定           | 9 |
| その | つ他仕様1              | 0 |
| 1  | . 値札種類リスト 1        | 0 |
| 2  | 2. 札種別バーコード種別対応表 1 | 0 |
| 3  | 3. 入力項目・識別コード対応表 1 | 1 |
| ソラ | 7トウェアトラブル発生時のご連絡先1 | 2 |

#### 処理概要

- ・使用機種 Windows搭載PC
- ・使用OS MS-Windows XP/7/10 ※サーバー用OSは除く
- ・サブモジュール オカベ製プリンタ専用 DLL (OPD)
- ・使用プリンタ M-9680, M-9680Ⅱ, Xi320, M-9200(標準6/7/11号用)
   ※本アプリケーションは、32ビット版となります。
   ※本アプリケーションは、外税(+税),内税、非課税用となります。
   本体、税込み併記が必要になる際は、京阪2004又は、新たなアプリケーションが必要になる可能性がございます。

#### 機能概要

- 1. 画面より発行データを入力し、編集後プリンタへ送信します。
- 2. 発行データの保存が可能です。
- 1. 札種は下札が3種類(標準1・2・4号)、貼札が4種類(標準6・7・9・10・11号)
   貼合札が2種類(標準3・5号)の合計9種類。

#### <u>処理手順</u>

#### 1. 発行処理(ヘッダー項目)

| OmniT     | 「ag21 -<br>編集(F | - 京阪百貨店<br>- 表示()() 発示()() 発示()() 発示()() () () () () () () () () () () () () | <mark>(M96XX)</mark><br>約元(P) ツール( | D AI   | . <del></del> |          |           |      |          |                                        |     |  |
|-----------|-----------------|------------------------------------------------------------------------------|------------------------------------|--------|---------------|----------|-----------|------|----------|----------------------------------------|-----|--|
| 全発行(F     | ·//////行        | 発行(F2)   呼出                                                                  | LU(F3)   登録                        | k(F4)  |               | 影照(F11)  | 上書き(w)    |      |          |                                        |     |  |
| 行削除(F     | F5)   全         | 削除(F6)   行褚                                                                  | 夏写(F7)   テーブ                       | /l(F8) | 閉じ            | る(F10) う | 選択発行(F12) |      |          |                                        |     |  |
|           | 京               | 反百貨店                                                                         | 值札 発                               | 行      |               |          | Vor3.00   |      | ;        | 移行期                                    |     |  |
|           |                 |                                                                              |                                    |        |               |          | ¥610.00   |      |          |                                        |     |  |
| 札積        | Ē               |                                                                              | ₅⊾品ᅒ                               | £<br>B |               | 付帯情報     | 8 仕入形態    | 仕入時  | 期  テール有料 | ₩2000000000000000000000000000000000000 | TBL |  |
| 標準        | ≢1号             | セール                                                                          | 099:                               | 2001   |               | N        | U         | 4A   | 無し       | 外税(+税                                  | )   |  |
|           | 福               | 取引ブランド                                                                       | 売価                                 | 識別     | 単品            |          | 白中使田村     | 3    | 販促       | 材数                                     | 1   |  |
|           | 12              | 03                                                                           | ¥1.000.000                         | 27     | 1234          | 1567890  | 123456789 | NABC | 2点につき    | TEL 1.2                                |     |  |
| 1:        | 2               | 454                                                                          | ¥12,345                            | 27     | 4567          | 897897   | 123456789 | 0ABC | 上下セット    | 2                                      |     |  |
| 02        | 2               | 03                                                                           | ¥1,000,000                         |        |               |          | 123456789 | 0ABC | 2点につき    | 2                                      |     |  |
| 12        | 2               | 454                                                                          | ¥12,345                            |        |               |          | 123456789 | 0ABC | 上下セット    | 2                                      |     |  |
| 02        | 2               | 03                                                                           | ¥1,000,000                         |        | 1234          | 1567890  | 123456789 | 0ABC | 2点につき    | 2                                      |     |  |
| 12        | 2               | 454                                                                          | ¥12,345                            |        | 4567          | 897897   | 123456789 | 0ABC | 上下セット    | 2                                      |     |  |
|           |                 |                                                                              |                                    |        |               |          |           |      |          |                                        |     |  |
|           |                 |                                                                              |                                    |        |               |          |           |      |          |                                        |     |  |
|           |                 |                                                                              |                                    |        |               |          |           |      |          |                                        |     |  |
| 種 · (6/6) |                 |                                                                              | _                                  |        |               |          |           |      |          |                                        |     |  |

・機能:ヘッダー項目(札種〜テール有無)の入力を行います。

| •処理: | 札種名   | 札種とバーコード段数の選択(F8ボタンで一覧表示)           |
|------|-------|-------------------------------------|
|      | 品番    | 数字 5 or 7 桁入力 7 桁入力は売仕となります。(5 桁必須) |
|      | 付帯情報  | 英字 1 桁入力 C:クリアランス、N:値引除外商品(省略可能)    |
|      | 仕入形態  | 英字 1 桁入力 K : 買取、U : 売仕(省略可能)        |
|      | 仕入時期  | 数字1桁+英字1桁入力 西暦年下1桁+A:上期 B:下期(必須)    |
|      | テール有無 | 数字1桁入力 0:有り 1:無し                    |
|      | 税区分   | 数字1桁入力 1:外税(+税) 2:内税 3:非課税          |
|      |       | 1:外税(+税) 本体 本体価格+税で印字されます。          |

・ファンクション機能(発行機能のみ)

| $\rightarrow$ | 画面データの全発行                                               |
|---------------|---------------------------------------------------------|
| $\rightarrow$ | カーソル行のみの行発行                                             |
| $\rightarrow$ | 行複写                                                     |
| $\rightarrow$ | 終了                                                      |
|               | $\rightarrow$ $\rightarrow$ $\rightarrow$ $\rightarrow$ |

印字サンプル(+税)例

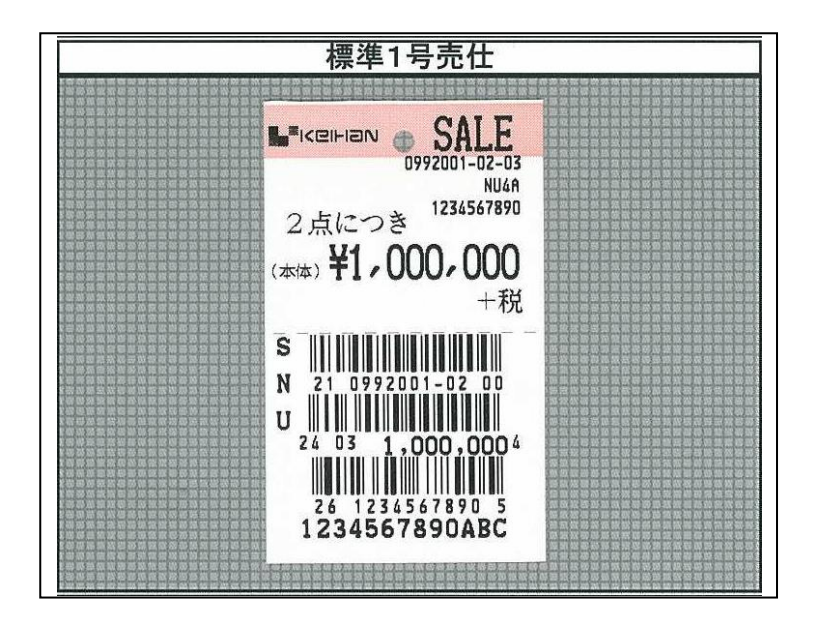

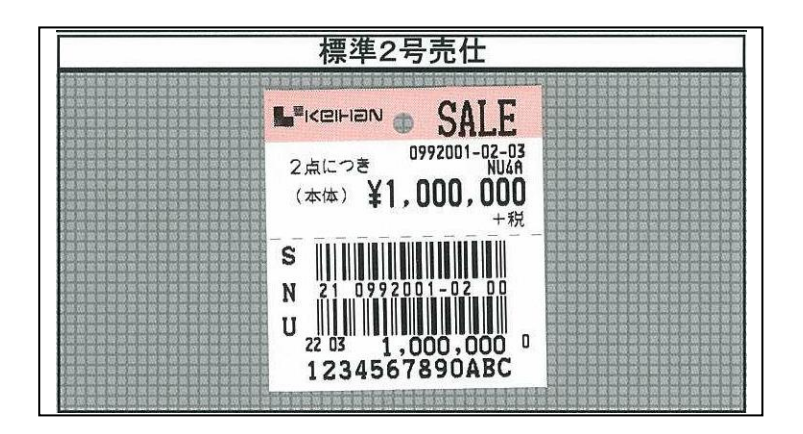

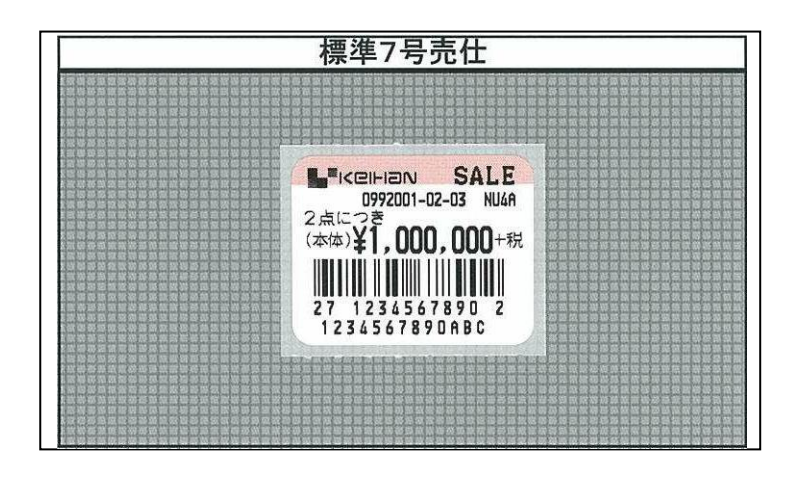

#### 2. 発行処理(明細項目)

| 礼種   |        |            | Ę    |      | 付帯情報   | 仕入形態      | 仕入時  | テ期│テール有タ | 悪_税区分  |   |
|------|--------|------------|------|------|--------|-----------|------|----------|--------|---|
| 標準1号 | ; セール  | 099:       | 2001 |      | N      | U         | 4A   | 無し       | 外税(+税) | ) |
| 品種   | 取引ブラント | 売価         | 識別   | 単品   | ,⊐−ŀ`  | 自由使用相     | 闌    | 販促       | ₩枚数    | ] |
| 02   | 03     | ¥1,000,000 | 27   | 1234 | 567890 | 123456789 | 0ABC | 2点につき    | 2      |   |
| 12   | 454    | ¥12,345    | 27   | 4567 | 897897 | 123456789 | 0ABC | 上下セット    | 2      |   |
| 02   | 03     | ¥1,000,000 |      |      |        | 123456789 | 0ABC | 2点につき    | 2      |   |
| 12   | 454    | ¥12,345    |      |      |        | 123456789 | 0ABC | 上下セット    | 2      |   |
| 02   | 03     | ¥1,000,000 |      | 1234 | 567890 | 123456789 | 0ABC | 2点につき    | 2      |   |
| 12   | 454    | ¥12,345    |      | 4567 | 897897 | 123456789 | 0ABC | 上下セット    | 2      |   |
|      |        |            |      |      |        |           |      |          |        |   |

・機能:明細項目(品種~枚数)の入力を行います。

| ・処理:品種 | 数字2桁入力 00~99以外エラー(2桁必須)     |
|--------|-----------------------------|
| 取引ブランド | 数字2or3桁入力 00~999以外エラー(2桁必須) |
| 売価     | 数字7桁入力 未入力はエラー              |
| 識別     | 数字2桁入力 (省略可能)               |
| 単品コード  | 数字10桁入力 (識別入力時のみ10桁必須)      |
| 自由使用欄  | 英数カナ13桁入力(任意)               |
| 販促     | 数字2桁入力(任意) F8キーで一覧表示        |
| 枚数     | 数字4桁入力 1~9999以外エラー          |
|        |                             |

・ファンクション機能(発行機能のみ)

| P F 1 | $\rightarrow$ | 画面データの全発行                |
|-------|---------------|--------------------------|
| P F 2 | $\rightarrow$ | カーソル行のみの行発行              |
| P F 5 | $\rightarrow$ | 行削除                      |
| P F 7 | $\rightarrow$ | 行複写                      |
| PF10  | $\rightarrow$ | 終了                       |
|       |               | 。翌40にのかに改に ()昭和14によるの地ナム |

#### 3. 札種初期値設定

| OmniTag2 | 1 - 京阪百貨店    | (M96XX)         |        |         |                 |          |          |            |          |  |
|----------|--------------|-----------------|--------|---------|-----------------|----------|----------|------------|----------|--|
| 「ル(E) 編集 | 集(E) 表示(⊻) § | 発行(P) ツール(T)    | ヘルプ(日) |         |                 |          |          |            |          |  |
| :発行(F1)  | 行発行(F2) [ 呼: | 出し(F3) 登録(F     | 4 +-1  | 参照(F11) | 上書き( <u>W</u> ) |          |          |            |          |  |
| 削除(F5)   | 全削除(F6)   行神 | 夏与(F७)   テーフル() | F8) 閉U | ;る(F10) | 選択発行(F12)       |          |          |            |          |  |
| t        | 丽石省庄         | 信 札 発 行         | Ŧ      |         | V0.00           |          | Ŧ        | 名行期        |          |  |
| 1        |              | 1216761.        |        |         | vera.00         |          | 1        | 911#1      |          |  |
| 札種       |              | ▲日番             |        | 付帯情報    | 司仕入形態           | 住入時      | 期  テール有無 | 1. 税区分     |          |  |
| 標準1号     | 弓 セール        | - <b>(</b>      | 01     | N       | U               | 4A       | 無し       | ™<br>外税(+税 | ()<br>() |  |
|          |              | 4               |        | 1       |                 |          |          |            |          |  |
| 品種       | 取引ブランド       | 売価 請            | - 劇 単品 | 13-h    | 自由使用欄           |          | 販促       | TBL        |          |  |
| 02       | 03           | ¥1,000,000 27   | 7 1234 | 4567890 | 1234567890      | DABC     | 2点につき    | 2          |          |  |
| 12       | 454          | ¥12,345 23      | 7 4563 | 7897897 | 1234567890      | DABC     | 上下セット    | 2          |          |  |
| 02       | 03           | ¥1,000,000      |        |         | 1234567890      | DABC     | 2点につき    | 2          |          |  |
| 12       | 454          | ¥12,345         |        |         | 1234567890      | DABC     | 上下セット    | 2          |          |  |
| 02       | 03           | ¥1,000,000      | 1234   | 4567890 | 1234567890      | DABC     | 2点につき    | 2          |          |  |
| 12       | 454          | ¥12,345         | 456    | 7897897 | 1234567890      | DABC     | 上下セット    | 2          |          |  |
|          |              |                 |        |         |                 |          |          |            |          |  |
|          |              |                 |        |         |                 |          |          |            |          |  |
| 11 •     | 札種項E         | ]をマウン           | スで!    | アリッ     | クして             | 下さ       | V.       |            |          |  |
|          |              |                 |        | ÷ 11    | ыı —-           | <u> </u> | • •      |            |          |  |
| 1.       | アーフル         | $\nu$ (F8)      | をり     | /リッ     | クして             | 13       | 1 °      |            | -        |  |
|          |              |                 |        |         |                 |          |          |            |          |  |
| : (6/6)  |              |                 |        |         |                 | _        |          |            |          |  |

| 参照テーブル | b編集: 札種.OTB       |        |
|--------|-------------------|--------|
| 検索キー   | 値                 | ~      |
| 52     | 標準2号 セール          | _      |
| 53     | 標準3号 セール          |        |
| 54     | 標準4号 セール          |        |
| 55     | 標準5号 セール          |        |
| 56     | 標準6号 セール          |        |
| 57     | 標準7号 セール          |        |
| 59     | 標準9号 セール          |        |
| 61     | 標準2号 セール          | =      |
| ▶ 初期値  | 02                | ~      |
|        | H + − ★ < K C     |        |
|        | 🖌 ок 👖 閉じる(©) 🦿 ^ | 、ルブ(H) |

札種の初期値設定は、下記の手順で行います。

- ① 札種項目をマウスでクリックして下さい。
- ② テーブル (F8) をクリックして下さい。
- ③ テーブルが表示されましたら「初期値 青くなっている部分」に値札コードを入力して下さい。 値札コードは、四角で囲まれたコードになります。
- ④ 入力が終わりましたら、 ペボタンを押して「閉じる」ボタンをクリックして下さい。
- ⑤ 入力画面の「閉じる(F10)」をクリックして下さい。
   「京阪2014 Ver3.00を起動しますと入力した初期値で画面が表示されます。

#### 4. テール有無設定

| mniTag21                                                                                                    | - 京阪百貨店      | (M96XX)      |                                       | 4.8        |                                              |            |                |     |  |
|----------------------------------------------------------------------------------------------------|--------------|--------------|---------------------------------------|------------|----------------------------------------------|------------|----------------|-----|--|
| ルビー編集(ビー参示(ビーダー)ルビーグール(ビークル) キー参照(F11) 上書き(W)<br>発行(F1) 行発行(F2) 呼出し(F3) 登録(F4) キー参照(F11) 上書き(W)<br>削除(F5) 全削除(F6) 行複写(7) テーブル(F8) 閉じる(F10) 選択発行(F12) |              |              |                                       |            |                                              |            |                |     |  |
| 京                                                                                                    | 阪百貨店         | 値札発          | ī                                     |            | Ver3.00                                      | 移行         | <b>亍期</b>      |     |  |
| 札種                                                                                                    |              | 18日番         |                                       | 付帯情報       | 日本10月11日11日11日11日11日11日11日11日11日11日11日11日11日 | 期 テール有無    | 税区分            | TEL |  |
| 標準1号                                                                                                    | : セール        | 0992         | 001                                   | N          | U 4A                                         |            | (+税)           |     |  |
| 品種                                                                                                    | 取引ブラント       | 志価 [         | ************************************* | き品コード      | 白由使用欄                                        | 1150亿      | 材数             |     |  |
| 02                                                                                                    | 03           | ¥1,000,000 2 | 27 1:                                 | 234567890  | 1234567890ABC                                | 2点につき      | 2              |     |  |
| 12                                                                                                    | 454          | ¥12,345 2    | 27 4                                  | 567897897  | 1234567890ABC                                | 上下セット      | 2              |     |  |
| 02                                                                                                    | 03           | ¥1,000,000   |                                       |            | 1234567890ABC                                | 2点につき      | 2              |     |  |
| 12                                                                                                    | 454          | ¥12,345      |                                       |            | 1234567890ABC                                | 上下セット      | 2              |     |  |
| 02                                                                                                    | 03           | ¥1,000,000   | 1:                                    | 234567890  | 1234567890ABC                                | 2点につき      | 2              |     |  |
| 12                                                                                                    | 454          | ¥12,345      | 4                                     | 567897897  | 1234567890ABC                                | 上下セット      | 2              |     |  |
|                                                                                                    |              |              |                                       |            |                                              |            |                |     |  |
|                                                                                                    | テール有<br>テーブル | 育無項目<br>レ(F8 | をマ<br>) を                             | ウスで<br>クリッ | クリックし<br>クして下さ                               | て下さい<br>い。 | ) <sub>0</sub> |     |  |
| (6/6)                                                                                                    |              |              |                                       |            |                                              |            |                |     |  |

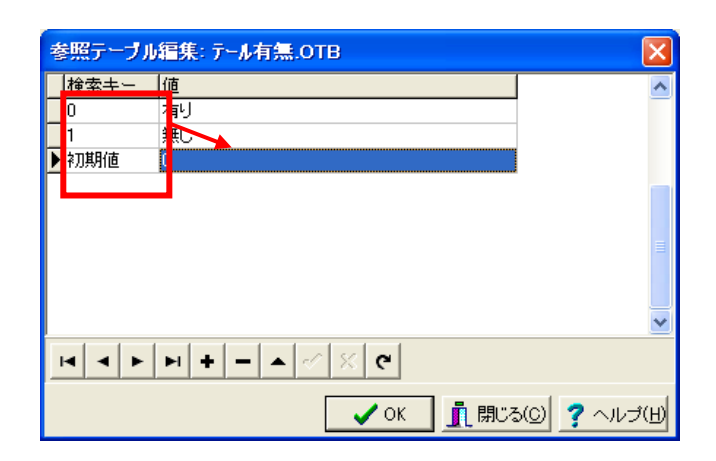

#### 値札種類の初期値設定は、下記の手順で行います。

- ① テール有無項目をマウスでクリックして下さい。
- ② テーブル (F8) をクリックして下さい。
- ③ テーブルが表示されましたら「初期値 青くなっている部分」にテール有無コードを入力して 下さい。テール有無コードは、四角で囲まれたコードになります。
- ④ 入力が終わりましたら、 パオタンを押して「閉じる」ボタンをクリックして下さい。
- ⑤ 入力画面の「閉じる(F10)」をクリックして下さい。
   「京阪2014 Ver3.00を起動しますと入力した初期値で画面が表示されます。

5. 税区分設定

| Omni    | Tag21                | - 京阪百貨店          | (M96XX)              |       |                              |               |                           |        |    |  |
|---------|----------------------|------------------|----------------------|-------|------------------------------|---------------|---------------------------|--------|----|--|
| マイル(E)  | ) 編集(                | E) 表示(⊻) 豸       | 総行( <u>P) ツール(</u>   | D AJ  | レプ(H)<br>トーキャアバー・レント         | 1 + + ()      |                           |        |    |  |
| 全先行     | (F1)   1<br>(cc)   2 | 丁発1丁(F2)   呼と    |                      | elF4) | <u>+-参照(F11)</u><br>即『ス(F14) |               |                           |        |    |  |
| 1丁月1月7月 | (F5)   3             | E用11P示(F6)   1丁作 | (+(F))  7-7          | MF8   | 100-30F100                   | 選択充行(F12)     |                           |        |    |  |
|         | 京                    | 阪百貨店             | 値札発                  | 行     |                              | Ver3 00       | 移                         | 行期     |    |  |
|         |                      |                  |                      |       |                              | 1010.00       |                           |        |    |  |
| 札       | 種                    |                  | ₩В                   | ŝ     | ,付帯情報                        | 员 仕入形態   仕入時  | 期 テール有無                   | 税区分    | TB |  |
| 標       | 準1号                  | セール              | 099:                 | 2001  | N                            | U 4A          | 無し                        | 外税(+税) |    |  |
| Π.      | 品種                   | 取るしがかん           | 主体                   | 読む日   | 単品コード                        | 白山信田欄         | 166/2                     | お打選り   |    |  |
| H       | 0011 <u>±</u>        | 03               | ¥1.000.000           | 97    | 1234567890                   | 1234567890ABC | <sup>BX IC</sup><br>っ占につき | 2      |    |  |
| H       | 12                   | 454              | ¥12.345              | 27    | 4567897897                   | 1234567890ABC | 上下セット                     | 2      |    |  |
| H       | 02                   | 03               | ¥1,000,000           |       |                              | 1234567890ABC | 2点につき                     | 2      |    |  |
| -       | 12                   | 454              | ¥12,345              |       |                              | 1234567890ABC | 上下セット                     | 2      |    |  |
|         | 02                   | 03               | ¥1,000,000           |       | 1234567890                   | 1234567890ABC | 2点につき                     | 2      |    |  |
|         | 12                   | 454              | ¥12,345              |       | 4567897897                   | 1234567890ABC | 上下セット                     | 2      |    |  |
|         |                      |                  |                      |       |                              | ·             |                           |        |    |  |
| Г       |                      | ~ ~ ~ ~          |                      | ,     |                              |               | • •                       |        |    |  |
|         | • 7                  | 脱区分项             | 自目をマ                 | ウ     | スでクリ                         | ックして下         | さい。                       |        |    |  |
| Ц       |                      | テーブル             | (                    | )     | たカリい                         | カレイドキ         | 1.5                       |        |    |  |
|         | -                    | / //             | <pre>&lt; (F 0</pre> | ) '   | センソツ                         | 2 UCT 6       | v • <sub>o</sub>          |        |    |  |
| L       |                      |                  |                      |       |                              |               |                           |        |    |  |
| 種:(6/6  | 6)                   |                  |                      |       |                              |               |                           |        |    |  |

| THE | 参照テーブル    | 編集: 税区分.OTB           | × |
|-----|-----------|-----------------------|---|
| Γ   | 検索キー      | 値                     | ^ |
| Г   | 1         | 外税(+税)                |   |
| L   | 2         | 内税                    |   |
| L   | 3         | 并課税                   |   |
| Þ   | ·初期値      | 1                     |   |
|     |           |                       |   |
|     |           |                       |   |
|     |           |                       |   |
|     |           |                       |   |
|     |           |                       | ~ |
|     | H   H   H | ► + - ▲ < × C         |   |
|     |           | 🖌 OK 👖 閉じる(©) 🦿 ヘルプ(L | Ð |

税区分種類の初期値設定は、下記の手順で行います。

- ① 税区分項目をマウスでクリックして下さい。
- ② テーブル (F8) をクリックして下さい。
- ③ テーブルが表示されましたら「初期値 青くなっている部分」に税区分コードを入力して下さい。税区分コードは、四角で囲まれたコードになります。
- ④ 入力が終わりましたら、 ボタンを押して「閉じる」ボタンをクリックして下さい。
- ⑤ 入力画面の「閉じる(F10)」をクリックして下さい。
   「京阪2014 Ver3.00を起動しますと入力した初期値で画面が表示されます。

### <u>その他仕様</u>

#### 1. 値札種類リスト

| 呼称    | 用紙名                                             | 縦サイズ             | 横サイズ          | 備考         |
|-------|-------------------------------------------------|------------------|---------------|------------|
| 標準1号  | $\Box$ $\Box$ $\Box$ $\Box$ $J$ $I$ $S$ 1 2     | 6 0 mm           | 3 7 mm        | カット有り      |
| 標準2号  |                                                 | $4~0\mathrm{mm}$ | 3 7 mm        | カット有り      |
| 標準3号  | $\Box$ $\Box$ $\Box$ $D$ $E$ $P$ $O$ $3$        | 4 4  mm          | 4 1 mm        | カット無し      |
| 標準4号  |                                                 | $2~5{ m mm}$     | $3\ 2{ m mm}$ | カット有り      |
| 標準5号  | $\Box \Box \Box \Box D E P 0 5$                 | 2 9 mm           | 36mm          | カット無し      |
| 標準6号  | $\Box$ $\Box$ $\Box$ $\Box$ $J$ $I$ $S$ $2$ $1$ | $4.4\mathrm{mm}$ | 4 1 mm        | カット無し      |
| 標準7号  | $\Box$ $\Box$ $\Box$ $\Box$ $J$ $I$ $S$ 2 $O$   | 2 9 mm           | 36mm          | カット無し      |
| 標準9号  | $\Box$ $\Box$ $\Box$ $\Box$ $J$ $I$ $S$ $2$ $2$ | 6 3 mm           | 4 1 mm        | カット無し      |
| 標準10号 | $\Box \Box \Box \Box D E P 1 0$                 | 3 1 mm           | 4 9 mm        | カット無し(2 連) |
| 標準11号 | $\Box \Box \Box \Box D E P 1 1$                 | 2 8 mm           | 3 2 mm        | カット無し(2 連) |

#### 2.札種別バーコード種別対応表

| 呼称    | バーコード無し | 1段バーコード | 2段バーコード | 3段バーコード |
|-------|---------|---------|---------|---------|
| 標準1号  | ×       | 0       | 0       | 0       |
| 標準2号  | ×       | 0       | 0       | ×       |
| 標準3号  | ×       | 0       | 0       | ×       |
| 標準4号  | 0       | 0       | ×       | ×       |
| 標準5号  | 0       | 0       | ×       | ×       |
| 標準6号  | ×       | 0       | 0       | ×       |
| 標準7号  | 0       | 0       | ×       | ×       |
| 標準9号  | ×       | 0       | 0       | ×       |
| 標準10号 | ×       | 0       | 0       | ×       |
| 標準11号 | 0       | ×       | ×       | ×       |

3.入力項目・識別コード対応表

| HT 11. | 取引ブランド桁数 | 識別コード | 単品コート | バ-段数 | バーコード識別コード |     |     |
|--------|----------|-------|-------|------|------------|-----|-----|
| 呼水     |          |       |       |      | 1段目        | 2段目 | 3段目 |
| 標準1号   | 2 or 3   | 0     | 0     | 1    | 入力値        |     |     |
|        | 2        | ×     | ×     | 2    | 2 1        | 2 2 |     |
|        | 3        | ×     | ×     | 2    | 2 1        | 23  |     |
|        | 2        | ×     | 0     | 3    | 2 1        | 24  | 26  |
|        | 3        | ×     | 0     | 3    | 2 1        | 2 5 | 26  |
| 標準2号   | 2 or 3   | 0     | 0     | 1    | 入力値        |     |     |
| 標準3号   |          |       |       | 0    | 0.1        |     |     |
| 標準6号   | 2        | ×     | X     | 2    | 21         | 22  |     |
| 標準9号   |          |       |       | 0    | 0.1        |     |     |
| 標準10号  | 3        | ×     | X     | 2    | 21         | 23  |     |
| 標準4号   |          |       | 0     |      |            |     |     |
| 標準5号   | 2 or 3   | 0     | 0     | 1    | 人刀値        |     |     |
| 標準7号   | 2 or 3   | ×     | ×     | 無し   |            |     |     |
| 標準11号  | 2 or 3   | ×     | ×     | 無し   |            |     |     |

#### <u>ソフトウェアトラブル発生時のご連絡先</u>

「操作方法がわからない」「トラブルが解消しない」など、本システムについ てご不明な点がありましたら、下記の部署まで添付のFAX質問用紙にてお問 い合わせください。

# オカベマーキングシステム株式会社 技術部 システム課 TEL 03-5379-5323 FAX 03-5379-5179

受付時間: AM9:00~PM5:30

営業日:毎週月曜日~金曜日(年末年始祝日を除く)

== 京阪百貨店2014 PowerTag21 FAX質問書 ==

年 月 日

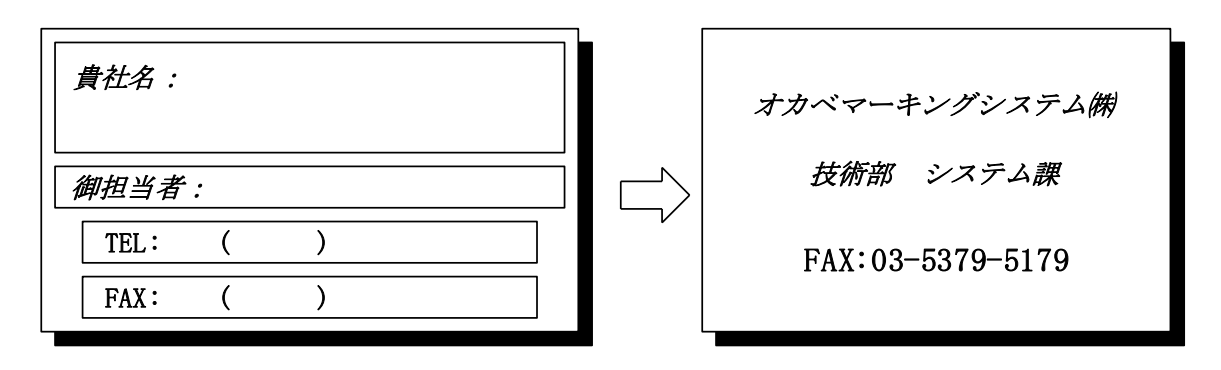

| パソコンのメーカー名 |         |    |          |   |
|------------|---------|----|----------|---|
| パソコンの機種名   |         |    |          |   |
|            | □M-9680 |    | □M-9680I |   |
| プリンタの機種名   | □M-9200 |    | □Xi320   |   |
|            | □その他(   |    |          | ) |
| 用紙名        | 百貨店標準(  | )号 |          |   |

お問合せ内容: